## MINISTERO DELLA DIFESA Direzione Generale di Commissariato e di Servizi Generali

## ISTRUZIONI OPERATIVE PER L'AGGIORNAMENTO DEI TARIFFARI

[Si raccomanda l'utilizzo di Google Chrome che consente un salvataggio automatico del file. Nel caso di utilizzo di Internet Explorer, procedere all'apertura del file per un successivo salvataggio in locale].

All'apertura del file, qualora richiesto, cliccare su "Abilita contenuto" nella barra in alto. Dalla schermata iniziale cliccare sul pulsante con l'indicazione della F.A. per accedere al relativo tariffario.

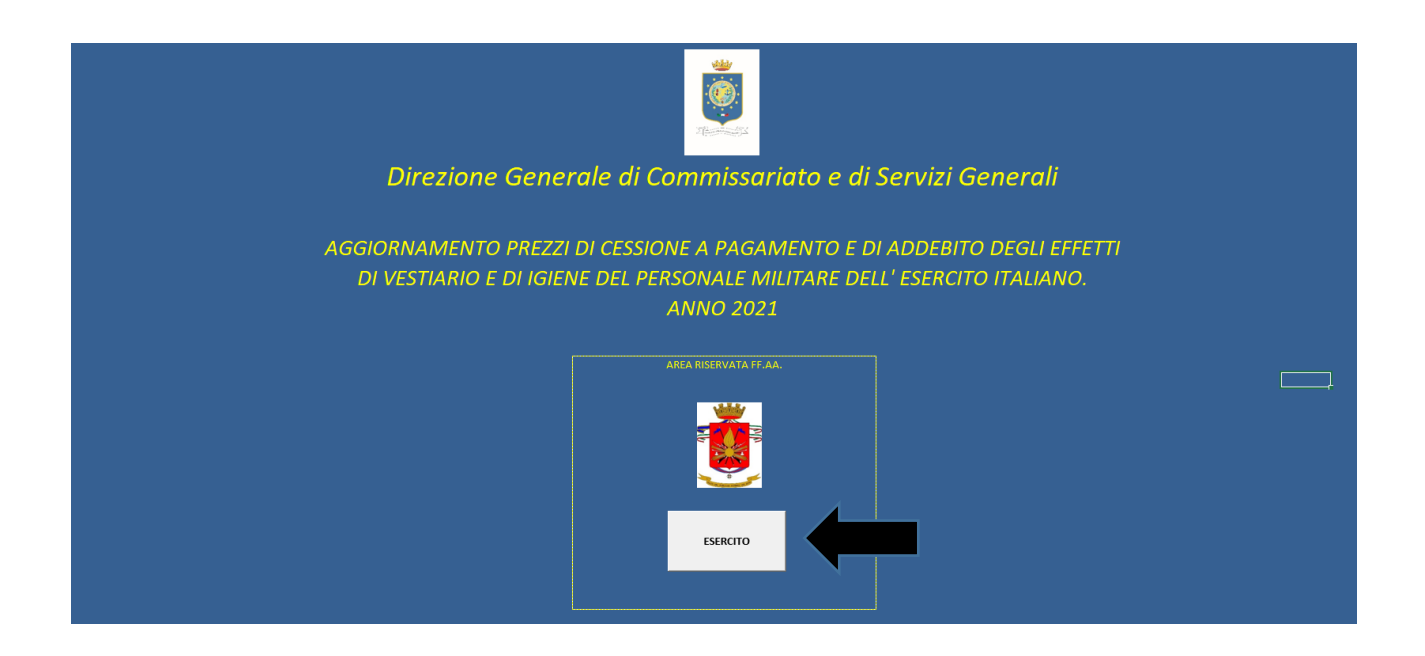

Nella schermata successiva risulteranno disponibili 4 ulteriori pulsanti, utili per l'esecuzione delle operazioni di seguito descritte.

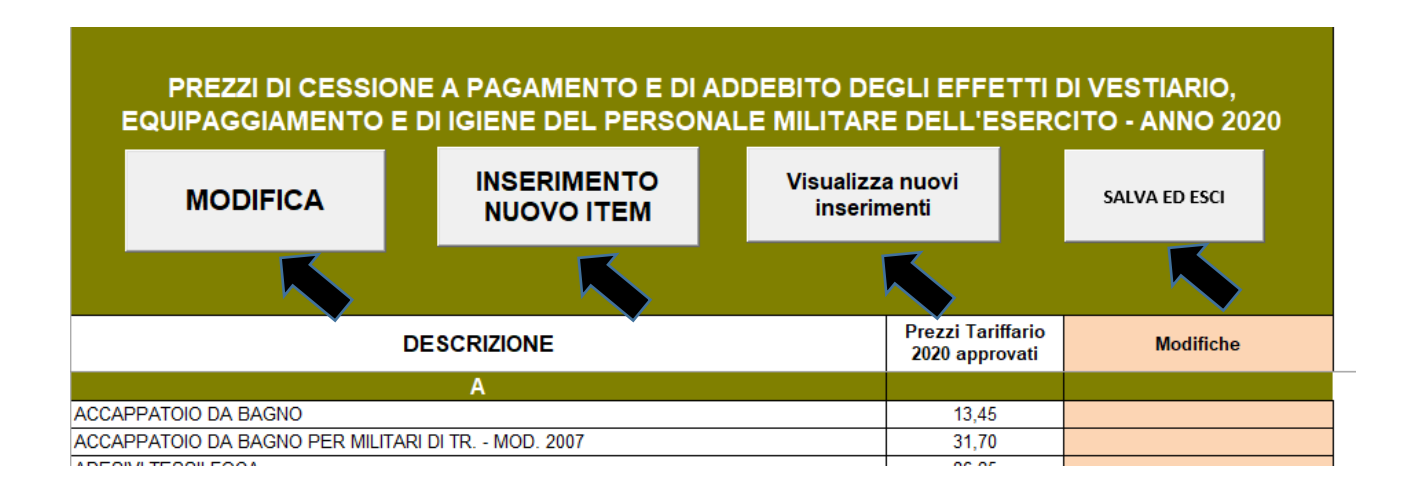

#### COMUNICARE MODIFICHE PREZZO/ELIMINAZIONE DELL'ARTICOLO/ULTERIORI NOTE

| PREZZI DI CESS<br>EQUIPAGGIAMENTO                                                                                                    | IONE A PAGAN<br>D E DI IGIENE D                                                                                    | MENTO E DI AD                       | DEBITO DE                       | GLI EFFETTI<br>E DELL'ESER                                                            | DI VESTIARIO,<br>CITO - ANNO 2020 |  |
|----------------------------------------------------------------------------------------------------|----------------------------------------------------------------------------------------------------|-------------------------------------|---------------------------------|---------------------------------------------------------------------------------------|-----------------------------------|--|
| MODIFICA                                                                                                    | INSER<br>NUOV                                                                                                    | IMENTO<br>O ITEM                    | Visualizza nuovi<br>inserimenti |                                                                                       | SALVA ED ESCI                     |  |
|                                                                                                    |                                                                                                    |                                     |                                 |                                                                                       |                                   |  |
|                                                                                                    |                                                                                                    |                                     |                                 | Prezzi Tariffario<br>2020 approvati                                                   | Modifiche                         |  |
| CCAPPATOIO DA BAGNO                                                                                                    | A                                                                                                    |                                     |                                 | 13.45                                                                                 |                                   |  |
| CAPPATOIO DA BAGNO PER MI                                                                                                    | LITARI D                                                                                                    | 007                                 |                                 | 31,70                                                                                 |                                   |  |
| DESIVI TESSILFOCA                                                                                                    |                                                                                                    |                                     |                                 | 86,25                                                                                 |                                   |  |
| DESIVO PETTORALE BASSA VISI                                                                                                    | BILITÀ                                                                                                    | 1                                   |                                 | 3,60                                                                                  |                                   |  |
| LAMARI CONSIGLIERI MILITARI                                                                                                    |                                                                                                    |                                     |                                 | 10,65                                                                                 |                                   |  |
| AMARI CORTI METALLICI A RILIE                                                                                                    | VO GRANATIERI SARI                                                                                                 |                                     |                                 | 5,05                                                                                  |                                   |  |
| AMARI CORTI METALLICI A SMAL                                                                                                    | TO GRANATIERI SAR                                                                                                  | DEGNA                               |                                 | 3,40                                                                                  |                                   |  |
| AMARI LUNGHI METALLICI A RILI                                                                                                    | EVO GRANATIERI SA                                                                                                  | RUEGRA                              |                                 | 8.20                                                                                  |                                   |  |
| SCIUGAMANO A SPUGNA DI COT                                                                                                    | ONE BIANCO                                                                                                    |                                     |                                 | 3.00                                                                                  |                                   |  |
| SCIUGATOIO DA CUCINA                                                                                                    |                                                                                                    |                                     |                                 | 7.65                                                                                  |                                   |  |
|                                                                                                    |                                                                                                    |                                     |                                 |                                                                                       |                                   |  |
|                                                                                                    |                                                                                                    |                                     | NO                              |                                                                                       |                                   |  |
|                                                                                                    | DESCRIZIONE                                                                                                    | ACCAPPATOIO DA BAG                  | 3NO                             |                                                                                       |                                   |  |
|                                                                                                    | DESCRIZIONE                                                                                                    | ACCAPPATOIO DA BAG                  | SNO                             |                                                                                       |                                   |  |
| CARRATOLO DA BAGNO                                                                                                    | DESCRIZIONE                                                                                                    | ACCAPPATOIO DA BAC                  | ano                             | 15                                                                                    |                                   |  |
| CAPPATOIO DA BAGNO                                                                                                    | DESCRIZIONE<br>PREZZO<br>APPROVATO DA                                                                              | ACCAPPATOIO DA BAO                  | MODIFICA                        | 15                                                                                    |                                   |  |
| CAPPATOIO DA BAGNO<br>CAPPATOIO DA BAGNO PER M<br>SIVI TESSILFOCA                                                                                                    | DESCRIZIONE<br>PREZZO<br>APPROVATO DA<br>ULTIMO<br>TRIJECARIO                                                      | ACCAPPATOIO DA BAC                  | MODIFICA                        | 15                                                                                    |                                   |  |
| CAPPATOIO DA BAGNO<br>CAPPATOIO DA BAGNO PER M<br>SIVI TESSIFOCA<br>ESIVO PETTORALE BASSA VIS                                                                                                    | DESCRIZIONE<br>PREZZO<br>APPROVATO DA<br>ULTIMO<br>TARIFFARIO                                                      | ACCAPPATOIO DA BAG                  | ono<br>Modifica                 | 15                                                                                    |                                   |  |
| CAPPATOIO DA BAGNO<br>CAPPATOIO DA BAGNO PER MI<br>SIVI TESSILFOCA<br>SIVIO PETITORALE BASSA VISI<br>MARI CONSIGLIERI MILITARI                                                                                                    | DE SCRIZIONE<br>PREZZO<br>APPROVATO DA<br>ULTIMO<br>TARIFFARIO                                                     | ACCAPPATOIO DA BAO                  | MODIFICA                        | 15                                                                                    | 3                                 |  |
| CAPPATOIO DA BAGNO<br>CAPPATOIO DA BAGNO PER M<br>ESIVI TESSILFOCA<br>ESIVO PETTORALE BASSA VIS<br>WARI CONSIGLERI MILITARI<br>WARI COCRI METALLICI A RUE                                                                                                    | DESCRIZIONE<br>PREZZO<br>APPROVATO DA<br>ULTIMO<br>TARIFFARIO                                                      | ACCAPPATOIO DA BAG                  | MODIFICA                        | 15                                                                                    | 3                                 |  |
| CAPPATOIO DA BAGNO<br>CAPPATOIO DA BAGNO PER M<br>ESIVI TESSILFOCA<br>ESIVI PETTORALE BASSA VISI<br>MARI CONSIGLIERI MILITARI<br>MARI CORTI METALLICI A FILLE<br>MARI CORTI METALLICI A BILL<br>MARI CORTI METALLICI A DI                                                                                                    | DESCRIZIONE<br>PREZZO<br>APPROVATO DA<br>ULTIMO<br>TARIFFARIO                                                      | ACCAPPATOIO DA BAG                  | MODIFICA                        | 15                                                                                    | 3                                 |  |
| CAPPATOIO DA BAGNO<br>CAPPATOIO DA BAGNO PER M<br>SIVI TESSILFOCA<br>SIVIO TETISSILFOCA<br>SIVIO TETISCALE BASSA VISI<br>MARI CONSIGLIERI MILITARI<br>MARI CONTI METALLICI A RILE<br>MARI CONTI METALLICI A SIMA<br>MARI LUNGHI METALLICI A RIL<br>MARDI LI SIM                                                                                                    | DESCRIZIONE<br>PREZZO<br>APPROVATO DA<br>ULTIMO<br>TARIFFARIO                                                      | ACCAPPATOLO DA BAG                  | MODIFICA                        | 15<br>E                                                                               | 3                                 |  |
| CAPPATOIO DA BAGNO<br>CAPPATOIO DA BAGNO PER M<br>SIVI TESSIFOCA<br>SIVI DETTORALE BASSA VISI<br>MARI CONTIGUERI MILITARI<br>MARI CORTI METALLICI A SIVA<br>MARI CUNTI METALLICI A SIVA<br>MARI LUNGHI METALLICI A RIL<br>MARI U.S. SM<br>ZUGAMANO A SPUGNA DI COT                                                                                                    | DE SCRIZIONE<br>PREZZO<br>APPROVATO DA<br>ULTIN<br>TARIFFARIO                                                      | ACCAPPATOIO DA BAG                  | MODIFICA                        | 15<br>E                                                                               | 3                                 |  |
| CAPPATOIO DA BAGNO<br>CAPPATOIO DA BAGNO PER M<br>ESIVI TESSILFOCA<br>SIVO PETTORALE BASSA VIS<br>WARI CONSIGLERI MILITARI<br>WARI CORTI METALLICI A SILA<br>WARI CUNGHI METALLICI A SILA<br>WARI LUNGHI METALLICI A RIL<br>WARI U.S. SM<br>ZUGAMANO A SPUGNA DI COT<br>ZUGAMANO A SPUGNA DI COT                                                                                                    | DESCRIZIONE<br>PREZZO<br>APPROVATO DA<br>ULTINO<br>TARIFFARIO                                                      | ассарратото да вас<br>13,45<br>SALV | MODIFICA                        | 15<br>E                                                                               | 3                                 |  |
| CAPPATOIO DA BAGNO<br>CAPPATOIO DA BAGNO PER M<br>ESIVI TESSILFOCA<br>SIVO PETTORALE BASSA VISI<br>MARI CONGIGUERI MILTARI<br>MARI CORTI METALLICI A RILIE<br>MARI LONGHI METALLICI A RILI<br>MARI LUNGHI METALLICI A RILI<br>MARI LUNGHI METALLICI A RILI<br>MARI LINGHI METALLICI A RILI<br>MARI LINGHI METALLICI A RILI<br>MARI LINGHI METALLICI A RILI<br>MARI LINGHI METALLICI A RILI<br>MARI LINGHI METALLICI A RILI<br>MARI LINGHI METALLICI A RILI<br>MARI LINGHI METALLICI A RILI<br>MARI LINGHI METALLICI A RILI<br>MARI LINGHI METALLICI A RILI<br>MARI LINGHI METALLICI A RILICI A<br>RICI A RILINGHI METALLICI A RILI<br>MARI LINGHI METALLICI A RILI<br>MARI LINGHI METALLICI A RILICI A<br>MARI CONTI METALLICI A RILICI A<br>MARI CONTI METALLICI A RILICI A<br>MARI CONTI METALLICI A RILICI A<br>MARI CONTI METALLICI A RILICI A<br>MARI CONTI METALLICI A RILICI A<br>MARI CONTI METALLICI A RILICI A<br>MARI CONTI METALLICI A RILICI<br>MARI CONTI METALLICI A RILICI A<br>MARI CONTI METALLICI A RILICI A<br>MARI CONTI A RILICI A RILICI A<br>MARI CONTI A RILICI A RILICI A<br>MARI CONTI A RILICI A RILICI A<br>MARI CONTI A RILICI A RILICI A<br>MARI CONTI A RILICI A RILICI A<br>MARI CONTI A RILICI A RILICI A<br>MARI A RILICI A RILICI A<br>MARI A RILICI A RILICI A<br>MARI A RILICI A RILICI A<br>MARI A RILICI A RILICI A<br>MARI A RILICI A RILICI A<br>MARI A RILICI A RILICI A<br>MARI A RILICI A RILICI A<br>MARI A RILICI A RILICI A<br>MARI A RILICI A RILICI A<br>MARI A RILICI A RILICI A<br>MARI A RILICI A RILICI A<br>MARI A RILICI A RILICI A RILICI A<br>MARI A RI | DESCRIZIONE<br>PREZZO<br>APPROVATO DA<br>ULTIMO<br>TARIFFARIO                                                      | ACCAPPATOIO DA BAG                  | MODIFICA                        | 15<br>E                                                                               | 3                                 |  |
| CAPPATOIO DA BAGNO<br>CAPPATOIO DA BAGNO PER M<br>SIVI TESSIFOCA<br>SIVI TESSIFOCA<br>SIVIO PETTORALE BASSA VISI<br>MARI CONSIGLIERI MILITARI<br>MARI CONSIGLIERI MILITARI<br>MARI CONSIGLIERI MILITARI<br>MARI ULINGHI METALLICI A RILI<br>MARI U.S. SM<br>JUGAMANO A SPUGNA DI COT<br>JUGATOIO DA CUCINA<br>TACCHI PER SCI<br>ACCHI PER SCI                                                                                                    | DESCRIZIONE<br>PREZZO<br>APPROVATO DA<br>ULTIMO<br>TARIFFARIO                                                      | ACCAPPATOLO DA BAC                  | MODIFICA                        | 15<br>E                                                                               | 3                                 |  |
| CAPPATOIO DA BAGNO<br>CAPPATOIO DA BAGNO PER M<br>SIVI TESSIFOCA<br>SIVI TESSIFOCA<br>SIVIO PETTORALE BASSA VISI<br>MARI CONSIGLIERI MILITARI<br>MARI CORTI METALLICI A SINA<br>MARI CUNTI METALLICI A SINA<br>MARI LUNGHI METALLICI A SINA<br>MARI LUNGHI METALLICI A SINA<br>MARI LUNGHI METALLICI A SINA<br>MARI LUNGHI METALLICI A SINA<br>MARI DA SPUGNA DI COT<br>ZUGATOIO DA CUCINA<br>ACCHI PER SCI ALPINISTICO                                                                                                    | DESCRIZIONE<br>PREZZO<br>AUTIMO<br>TARIFFARIO                                                                      | ACCAPPATOIO DA BAG                  | MODIFICA                        | 15<br>E<br>4                                                                          | 3                                 |  |
| CAPPATOIO DA BAGNO<br>CAPPATOIO DA BAGNO PER M<br>ESIVI DESSUFOCA<br>ESIVO PETTORALE BASSA VIS<br>WARI CONSIGLIERI MILITARI<br>WARI CORTI METALLICI A RILL<br>WARI LUNGHI METALLICI A SIM<br>WARI LUNGHI METALLICI A RILL<br>WARI LUS S. SM<br>CIUGAMANO A SPUGNA DI COT<br>CIUGAMANO A SPUGNA DI COT<br>CIUGATOI DA CUCINA<br>TACCHI PER SCI<br>ACCHI PER SCI ALPINISTICO<br>NDOLIERA CUOIO MARRONE TR.                                                                                                    | DESCRIZIONE<br>PREZZO<br>APPROVATO DA<br>ULTIMO<br>TARIFFARIO                                                      | ассарратото да вас<br>13,45<br>SALV |                                 | 15<br>E<br>4<br>96.50                                                                 | 3                                 |  |
| CAPPATOIO DA BAGNO<br>CAPPATOIO DA BAGNO PER M<br>ESIVI TESSILFOCA<br>ESIVIO PETICALE BASSA VISI<br>MARI CONSIGUERI MILITARI<br>MARI CONSIGUERI MILITARI<br>MARI CONSIGUERI MILITARI<br>MARI ULINGHI METALLICI A RILE<br>MARIO LUNGHI METALLICI A SIMA<br>MARI ULINGHI METALLICI A SIMA<br>MARI ULINGHI METALLICI A SIMA<br>MARI ULINGHI METALLICI A SIMA<br>MARI ULINGHI METALLICI A RIL<br>TACCHI PER SCI<br>ACCHI PER SCI ALPINISTICO<br>NDOLIERA CUOIO MARRONE TR.<br>RRETTA IN METALLO DORATO<br>SCO IN TESSILTO DI LI ANA A MAGI                                                                                                    | DESCRIZIONE<br>PREZZO<br>APPROVATO DA<br>ULTIMO<br>TARIFFARIO<br>B                                                 | ACCAPPATOLO DA BAC                  |                                 | 15<br>E<br>4<br>96,50<br>1,50<br>19,40                                                | 3                                 |  |
| CAPPATOIO DA BAGNO<br>CAPPATOIO DA BAGNO PER M<br>SIVI TESSIFOCA<br>SIVIO PETTORALE BASSA VISI<br>MARI CONSIGLIERI MILITARI<br>MARI CORTI METALLICI A RILL<br>MARI U.S. SM<br>JUGAMANO A SPUGNA DI COT<br>ZUGATOIO DA CUCINA<br>ACCHI PER SCI ALPINISTICO<br>INCOLIERA CUOIO MARRONE TR.<br>RREITA IN METALLO DORATO<br>SCO IN TESSUTO DI LANA A MAGI<br>SCO IN TESSUTO DI LANA A MAGI<br>SCO IN TESSUTO DI LANA A MAGI                                                                                                    | DESCRIZIONE<br>PREZZO<br>APPROVATO DA<br>ULTIMO<br>TARIFFARIO<br>E<br>IA AMARANTO<br>JA AZZURRO                    | ACCAPPATOLO DA BAC                  |                                 | 15<br>E<br>96.60<br>1.60<br>19.40                                                     | 3                                 |  |
| CAPPATOIO DA BAGNO<br>CAPPATOIO DA BAGNO PER M<br>SIVI TESSILFOCA<br>SIVI PETORALE BASSA VISI<br>MARI CONTIGLERI MILITARI<br>MARI CONTI METALLICI A SILA<br>MARI CONTI METALLICI A SILA<br>MARI LUNGHI METALLICI A RIL<br>MARI US. SM<br>JUGANANO A SPUGNA DI COT<br>CIUGATOIO DA CUCINA<br>ACCHI PER SCI ALPINISTICO<br>NDOLIERA CUOIO MARRONE TR.<br>RETTA IN METALLO DORATO<br>SCO IN TESSUTO DI LANA A MAGI<br>SCO IN TESSUTO DI LANA A MAGI<br>SCO IN TESSUTO DI LANA A MAGI                                                                                                    | DESCRIZIONE PREZZO APPROVATO DA ULTINO TARIFFARIO B JA AMARANTO IA AZZURRO JA NERO                                 | ACCAPPATOIO DA BAC                  |                                 | 15<br><b>4</b><br>96,50<br>19,40<br>19,40                                             | 3                                 |  |
| CAPPATOIO DA BAGNO<br>CAPPATOIO DA BAGNO PER M<br>ESIVI TESSILFOCA<br>SIVO PETTORALE BASSA VIS<br>WARI CONSIGLERI MILITARI<br>WARI CORTI METALLICI A RILI<br>WARI CONSIGLERI MILITARI<br>WARI LUNGHI METALLICI A SIMA<br>WARI LUNGHI METALLICI A SIMA<br>WARI LUNGHI METALLICI A SIMA<br>WARI LUNGHI METALLICI A SIMA<br>WARI LUNGHI METALLICI A SIMA<br>WARI LUNGHI METALLICI A SIMA<br>WARI LUNGHI METALLICI A SIMA<br>MARI LUNGHI METALLICI A SIMA<br>MARI LUNGHI METALI<br>MARI MARI MARI MARI MARI MARI<br>MARI MARI MARI MARI MARI MARI MARI<br>MARI MARI MARI MARI MARI MARI MARI MARI<br>MARI MARI MARI MARI MARI MARI MARI MARI                                                                                                    | PREZZO<br>APPROVATO DA<br>ULTIMO<br>TARIFFARIO<br>IA AMARANTO<br>JA AZZURRO<br>JA NERO                             | ACCAPPATOIO DA BAC                  |                                 | 15<br><b>E</b><br>96.50<br>1.50<br>19.40<br>19.40<br>19.40<br>50.45                   | 3                                 |  |
| CAPPATOIO DA BAGNO<br>CAPPATOIO DA BAGNO PER M<br>SIVI TESSIFOCA<br>SIVI TESSIFOCA<br>SIVIO PETTORALE BASSA VISI<br>MARI CONSIGLIERI MILITARI<br>MARI CONSIGLIERI MILITARI<br>MARI CONSIGLIERI MILITARI<br>MARI CONSIGLIERI MILITARI<br>MARI LUNGHI METALLICI A RILI<br>MARI U.S. SM<br>JUGAMANO A SPUGNA DI COT<br>JUGATOIO DA CUCINA<br>TACCHI PER SCI<br>ACCHI PER SCI<br>ACCHI PER SCI<br>ACCHI PER SCI<br>ACCHI PER SCI<br>ACCHI PER SCI<br>ACCHI DER SCI<br>ACCHI DES UTO<br>DI LANA A MAGI<br>SCO IN TESSUTO DI LANA A MAGI<br>STONCINI SCI TELESCOPICI E/O P                                                                                                    | DESCRIZIONE<br>PREZZO<br>APPROVATO DA<br>ULTIMO<br>TARIFFARIO<br>IA AMARANTO<br>IA AZZURRO<br>IA NERO<br>IEGHEVOLI | ACCAPPATOLO DA BAC                  |                                 | 15<br><b>E</b><br>96.50<br>1.50<br>19.40<br>19.40<br>19.40<br>19.40<br>50.45<br>50.45 | 3                                 |  |

1) Selezionare l'articolo con un click sulla relativa cella.

2) Premere il pulsante "MODIFICA".

3) Per comunicare una modifica del prezzo precedente, inserire il nuovo prezzo nell'apposita casella "modifica" o, nel caso di eliminazione dell'articolo digitare "Eliminare" nella medesima casella.

4) Premere "SALVA MODIFICHE".

PREZZI DI CESSIONE A PAGAMENTO E DI ADDEBITO DEGLI EFFETTI DI VESTIARIO, QUIPAGGIAMENTO E DI IGIENE DEL PERSONALE MILITARE DELL'ESERCITO - ANNO 2020

|                                                   | MODIFICA | INSERIMENTO<br>NUOVO ITEM | Visualizz<br>inserin | a nuovi<br>nenti                    | SALVA ED ESCI |  |
|---------------------------------------------------|----------|---------------------------|----------------------|-------------------------------------|---------------|--|
|                                                   |          | DESCRIZIONE               |                      | Prezzi Tariffario<br>2020 approvati | Modifiche     |  |
|                                                   |          | А                         |                      | Loco approvaa                       |               |  |
| ACCAPPATOIO DA BAGNO                              |          |                           |                      | 13,45                               | 15            |  |
| ACCAPPATOIO DA BAGNO PER MILITARI DI TR MOD. 2007 |          |                           |                      | 31,70                               |               |  |
| ADESIVI TESSILFOCA                                |          |                           |                      | 86,25                               |               |  |
| ADESIVO PETTORALE BASSA VISIBILITÀ                |          |                           |                      | 3,60                                |               |  |
| ALAMARI CONSIGLIERI MILITARI                      |          |                           |                      | 10.65                               |               |  |

5) Le modifiche apportate appariranno nella riga corrispondente sotto la colonna "Modifiche".

# **INSERIRE UN NUOVO ARTICOLO**

| PREZZI DI CESSIONE A PAGAMENTO E DI ADDEBITO DEGLI EFFETTI DI VESTIARIO,<br>EQUIDAGGIAMENTO E DI GIENE DEL DEBSONALE MULTARE DEL L'ESERCITO - ANNO 2020 |                           |                 |                                     |               |  |  |
|----------------------------------------------------------------------------------------------------|---------------------------|-----------------|-------------------------------------|---------------|--|--|
| MODIFICA                                                                                                    | INSERIMENTO<br>NUOVO ITEM | Visuali<br>inse | zza nuovi<br>rimenti                | SALVA ED ESCI |  |  |
|                                                                                                    |                           | 1               | Prezzi Tariffario<br>2020 approvati | Modifiche     |  |  |
|                                                                                                    | Α                         |                 |                                     |               |  |  |
| ACCAPPATOIO DA BAGNO                                                                                                    |                           |                 | 13,45                               |               |  |  |
| ACCAPPATOIO DA BAGNO PER MILITARI DI TR MOD. 2007                                                                                                    |                           |                 | 31,70                               |               |  |  |
| ADESIVI TESSILFOCA                                                                                                    | 86,25                     |                 |                                     |               |  |  |
| ADESIVO PETTORALE BASSA VISIBILI                                                                                                    | 3,60                      |                 |                                     |               |  |  |
| ALAMARI CONSIGLIERI MILITARI                                                                                                    | 10,65                     |                 |                                     |               |  |  |
| ALAMARI CORTI METALLICI A RILIEVO                                                                                                    | 5,05                      |                 |                                     |               |  |  |
| ALAMARI CORTI METALLICI A SMALTO                                                                                                    | 3,40                      |                 |                                     |               |  |  |
| ALAMARI LUNGHI METALLICI A RILIEV                                                                                                    | 8,20                      |                 |                                     |               |  |  |
| ALAMARI U.S. SM                                                                                                    | 8,20                      |                 |                                     |               |  |  |
| ASCIUGAMANO A SPUGNA DI COTONE                                                                                                    | 3,00                      |                 |                                     |               |  |  |
| ASCIUGATOIO DA CUCINA                                                                                                    | 7,65                      |                 |                                     |               |  |  |
|                                                                                                    |                           |                 |                                     |               |  |  |

# 1) Premere il pulsante "INSERIMENTO NUOVO ITEM".

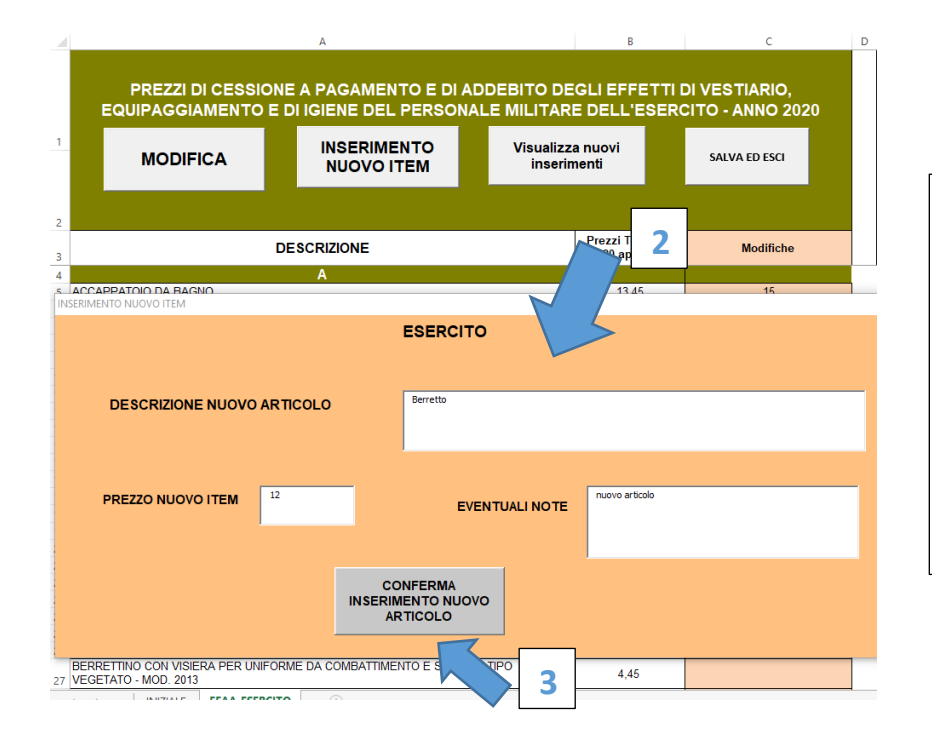

2) Compilare i campi relativi al nuovo articolo (descrizione, prezzo ed eventuali note).

3) Premere "Conferma inserimento nuovo articolo" (verrà visualizzato il messaggio "Inserimento eseguito con successo").

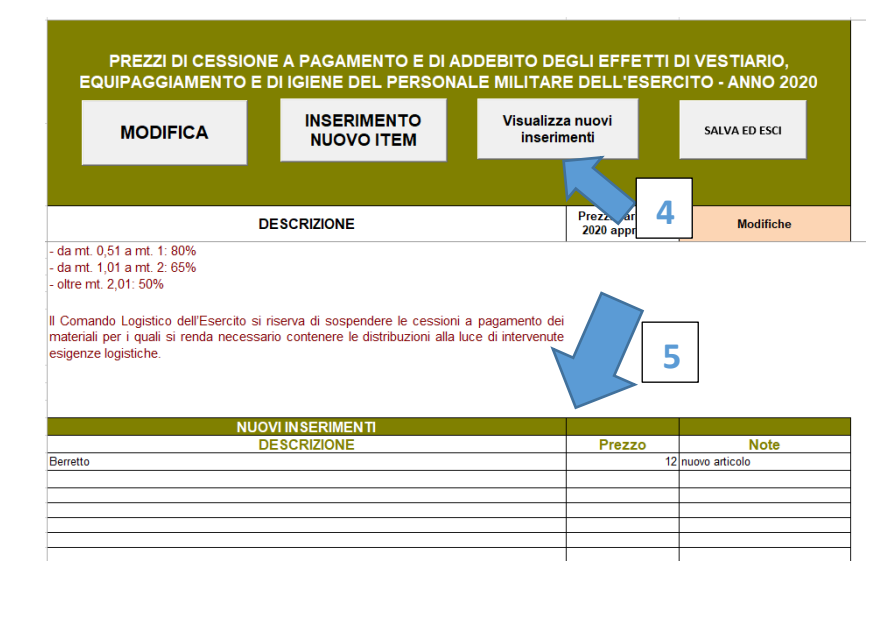

# 4) Per visualizzare i nuovi inserimenti premere sull'apposito pulsante.

5) I nuovi inserimenti appariranno in nuova apposita tabella a fondo pagina per il successivo inserimento da parte di Commiservizi. (N.B.Non è possibile modificare un nuovo inserimento pertanto, nel caso ve ne sia la necessità, ripetere la procedura per un nuovo inserimento esplicitando nelle note la sostituzione del precedente inserimento errato).

| _                                                      |                                       |                                                    |                                 |                                     |                               |  |
|--------------------------------------------------------|---------------------------------------|----------------------------------------------------|---------------------------------|-------------------------------------|-------------------------------|--|
|                                                        | PREZZI DI CESSIC<br>EQUIPAGGIAMENTO   | DNE A PAGAMENTO E DI AL<br>E DI IGIENE DEL PERSONA | DEBITO DE                       | GLI EFFETT<br>E DELL'ESE            | T DI VESTI<br>RCITO - AN 2020 |  |
|                                                        | MODIFICA                              | INSERIMENTO<br>NUOVO ITEM                          | Visualizza nuovi<br>inserimenti |                                     | SALVA ED ESCI                 |  |
|                                                        |                                       |                                                    |                                 |                                     |                               |  |
|                                                        |                                       | DESCRIZIONE                                        |                                 | Prezzi Tariffario<br>2020 approvati | Modifiche                     |  |
|                                                        |                                       | А                                                  |                                 |                                     |                               |  |
| ACCA                                                   | PPATOIO DA BAGNO                      | 13,45                                              |                                 |                                     |                               |  |
| ACCAPPATOIO DA BAGNO PER MILITARI DI TR MOD. 2007      |                                       |                                                    |                                 | 31,70                               |                               |  |
| ADES                                                   | IVI TESSILFOCA                        | 86,25                                              |                                 |                                     |                               |  |
| ADES                                                   | IVO PETTORALE BASSA VISIBIL           | 3,60                                               |                                 |                                     |                               |  |
| ALAMARI CONSIGLIERI MILITARI                           |                                       |                                                    |                                 | 10,65                               |                               |  |
| ALAN                                                   | IARI CORTI METALLICI A RILIEVO        | 5,05                                               |                                 |                                     |                               |  |
| ALAMARI CORTI METALLICI A SMALTO GRANATIERI SARDEGNA   |                                       |                                                    |                                 | 3,40                                |                               |  |
| ALAMARI LUNGHI METALLICI A RILIEVO GRANATIERI SARDEGNA |                                       |                                                    |                                 | 8,20                                |                               |  |
| ALAMARI U.S. SM                                        |                                       |                                                    |                                 | 8,20                                |                               |  |
| ASCI                                                   | ASCIUGAMANO A SPUGNA DI COTONE BIANCO |                                                    |                                 |                                     |                               |  |
| ASCIUGATOIO DA CUCINA                                  |                                       |                                                    |                                 | 7,65                                |                               |  |
| LITELAUL DES AGL                                       |                                       |                                                    |                                 |                                     |                               |  |

Ultimate le procedure di inserimento e/o modifica cliccare sul pulsante "SALVA ED ESCI" e, solo successivamente, procedere alla chiusura di Excel (N.B. Qualora Excel richieda un ulteriore salvataggio, procedere all'effettuazione).